# AnyConnect met IOS Head-end over IPsec met IKEv2 en Configuratievoorbeeld voor certificaten

# Inhoud

Inleiding Voorwaarden Vereisten Gebruikte componenten Conventies Configuratie Netwerktopologie Certificaat-instantie (optioneel) **IOS CA-configuratie** Hoe werd geverifieerd of de juiste EKU op het certificaat was ingesteld Head-end-configuratie **PKI-configuratie** Configuratie Crypto/IPsec Clientclient Certificaatinschrijving AnyConnect-profiel Verificatie van aansluiting volgende generatie cryptografie Bekende voorbehouden en kwesties Gerelateerde informatie

# Inleiding

Dit document geeft informatie over hoe u een IPsec-beschermde verbinding kunt bereiken vanaf een apparaat dat AnyConnect-client naar een Cisco IOS® router draait <sup>met</sup> alleen certificatie door gebruik van FlexVPN-kader.

# Voorwaarden

## Vereisten

Cisco raadt kennis van de volgende onderwerpen aan:

- FlexVPN
- AnyConnect

## Gebruikte componenten

De informatie in dit document is gebaseerd op de volgende software- en hardware-versies:

#### Head-end

Cisco IOS-router kan elke router zijn die IKEv2 kan uitvoeren en die op zijn minst 15.2 M&Trelease heeft. U dient echter een nieuwere release te gebruiken (zie het <u>bekende</u> gedeelte met <u>voorbehouden</u>), indien beschikbaar.

#### Clientclient

AnyConnect 3.x release

#### Certificaatinstantie

In dit voorbeeld, zal de certificeringsinstantie (CA) 15.2(3)T vrijgave uitvoeren.

Het is van cruciaal belang dat één van de nieuwe introducties wordt gebruikt vanwege de noodzaak om het gebruik van de Extended Key Use (EKU) te ondersteunen.

In deze plaatsing, wordt de IOS router gebruikt als CA. Een op standaarden gebaseerde CAtoepassing die gebruik kan maken van EKU moet echter wel in orde zijn.

## Conventies

Raadpleeg <u>Cisco Technical Tips Conventions (Conventies voor technische tips van Cisco) voor</u> meer informatie over documentconventies.

# Configuratie

Netwerktopologie

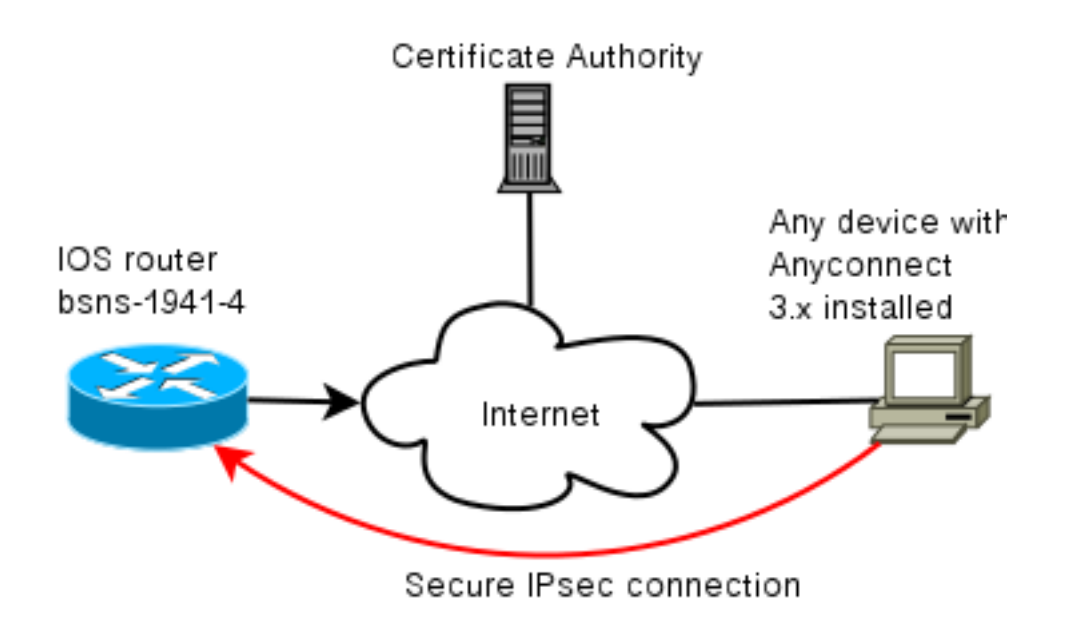

## Certificaat-instantie (optioneel)

Als u ervoor kiest om het te gebruiken, kan uw IOS router als CA fungeren.

#### **IOS CA-configuratie**

U moet onthouden dat de CA server de juiste EKU op de client en server certificaten moet plaatsen. In dit geval werden server-auth en client-auth EKU ingesteld voor alle certificaten.

bsns-1941-3#show run | s crypto pki
crypto pki server CISCO
database level complete
database archive pem password 7 00071A1507545A545C
issuer-name cn=bsns-1941-3.cisco.com,ou=TAC,o=cisco
grant auto rollover ca-cert
grant auto
auto-rollover
eku server-auth client-auth

#### Hoe werd geverifieerd of de juiste EKU op het certificaat was ingesteld

Merk op dat bsns-1941-3 de CA server is terwijl bsns-1941-4 de IPsec head-end is. Gedeelten van de output die zijn weggelaten voor de beknoptheid.

BSNS-1941-4#show crypto pki certificate verbose Certificate (...omitted...) Public Key Algorithm: rsaEncryption RSA Public Key: (1024 bit) Signature Algorithm: SHA1 with RSA Encryption Fingerprint MD5: C3D52BE9 1EE97559 C7323995 3C51DC53 Fingerprint SHA1: 76BC7CD4 F298F8D9 A95338DC E5AF7602 9B57BE31 X509v3 extensions: X509v3 Key Usage: A000000 Digital Signature

```
Key Encipherment
X509v3 Subject Key ID: 83647B09 D3300A97 577C3E2C AAE7F47C F2D88ADF
X509v3 Authority Key ID: B3CC331D 7159C3CD 27487322 88AC02ED FAF2AE2E
Authority Info Access:
Extended Key Usage:
Client Auth
Server Auth
Associated Trustpoints: CISC02
Storage: nvram:bsns-1941-3c#5.cer
Key Label: BSNS-1941-4.cisco.com
Key storage device: private config
CA Certificate
(...omitted...)
```

### Head-end-configuratie

De configuratie van het hoofd bestaat uit twee delen: het PKI-gedeelte en de eigenlijke flex/IKEv2.

#### **PKI-configuratie**

Het zal jullie opvallen dat CN van bsns-1941-4.cisco.com wordt gebruikt. Dit moet overeenkomen met een juiste DNS-ingang en moet in het AnyConnect-profiel onder <Hostname> worden opgenomen.

crypto pki trustpoint CISCO2 enrollment url http://10.48.66.14:80 serial-number ip-address 10.48.66.15 subject-name **cn=bsns-1941-4.cisco.com**,ou=TAC,o=cisco revocation-check none

crypto pki certificate map CMAP 10 subject-name co cisco

#### Configuratie Crypto/IPsec

Merk op dat uw PRF/integriteitsinstelling in het voorstel overeenkomt met wat uw certificaat ondersteunt. Dit is doorgaans SHA-1.

crypto ikev2 authorization policy AC pool AC crypto ikev2 proposal PRO encryption 3des aes-cbc-128 **integrity sha1** group 5 2 crypto ikev2 policy POL match fvrf any proposal PRO crypto ikev2 profile PRO match certificate CMAP identity local dn

#### authentication remote rsa-sig

#### authentication local rsa-sig

pki trustpoint CISCO2 aaa authorization group cert list default AC virtual-template 1

#### no crypto ikev2 http-url cert

crypto ipsec transform-set TRA esp-3des esp-sha-hmac

crypto ipsec profile PRO set transform-set TRA set ikev2-profile PRO

interface Virtual-Template1 type tunnel ip unnumbered GigabitEthernet0/0 tunnel mode ipsec ipv4 tunnel protection ipsec profile PRO

## Clientclient

Clientconfiguratie voor een succesvolle AnyConnect-verbinding met IKEv2 en certificaten bestaat uit twee delen.

#### Certificaatinschrijving

Wanneer het certificaat naar behoren wordt ingevoerd, kunt u controleren of het in machine- of persoonlijke winkel is. Denk eraan dat ook EKU voor cliëntencertificaten nodig is.

| Tonsole1 - [Console Root\Certificates - Current User\Personal\Certificates] |                   |                                                                                                    |                 |                      |                   |
|-----------------------------------------------------------------------------|-------------------|----------------------------------------------------------------------------------------------------|-----------------|----------------------|-------------------|
| 🚡 File Action View Favo                                                     | rites Window Help | 100 A 100 A 100 A 100 A 100 A 100 A 100 A 100 A 100 A 100 A 100 A 100 A 100 A 100 A 100 A 100 A 100 A 100 A 100 |                 |                      | _ # ×             |
|                                                                             |                   |                                                                                                    |                 |                      |                   |
| 🧰 Console Root                                                              | Issued To 🖉       | Issued By                                                                                                    | Expiration Date | Intended Purposes    | Friendly Name     |
| Certificates - Current Us                                                   | 🕮 ac.cisco.com    | bsns-1941-3.cisco.com                                                                                           | 4/19/2013       | Server Authenticatio | o-cisco,ou-TAC, m |
| Personal     Certificates                                                   |                   |                                                                                                    |                 |                      |                   |
| 🖻 🧰 Trusted Root Certific                                                   |                   |                                                                                                    |                 |                      |                   |
| 🖶 🛄 Enterprise Trust                                                        |                   |                                                                                                    |                 |                      |                   |
| 🖽 🧰 Intermediate Certific                                                   |                   |                                                                                                    |                 |                      |                   |

#### AnyConnect-profiel

Het AnyConnect-profiel is lang en zeer eenvoudig.

Het relevante deel is het definiëren van:

- 1. Host waarop u een verbinding maakt
- 2. Type protocol
- 3. Verificatie die moet worden gebruikt bij aansluiting op die host

Wat wordt gebruikt:

```
<ServerList>
<HostEntry>
<HostName>bsns-1941-4.cisco.com</HostName>
<PrimaryProtocol>IPsec
<StandardAuthenticationOnly>true
```

```
<AuthMethodDuringIKENegotiation>

IKE-RSA

</AuthMethodDuringIKENegotiation>

</StandardAuthenticationOnly>

</PrimaryProtocol>

</HostEntry>

</ServerList>

In het verbindingsveld van AnvConneg
```

In het verbindingsveld van AnyConnect moet u de volledige FQDN leveren, de waarde die in <hostName> wordt gezien.

## Verificatie van aansluiting

Sommige informatie wordt weggelaten vanwege de beknoptheid.

```
BSNS-1941-4#show crypto ikev2 sa
IPv4 Crypto IKEv2 SA
Tunnel-id Local Remote fvrf/ivrf Status
    10.48.66.15/4500
                       10.55.193.212/65311
                                                            READY
2
                                               none/none
Encr: AES-CBC, keysize: 128, Hash: SHA96, DH Grp:5,
Auth sign: RSA, Auth verify: RSA
Life/Active Time: 86400/180 sec
IPv6 Crypto IKEv2 SA
BSNS-1941-4#show crypto ipsec sa
interface: Virtual-Access1
Crypto map tag: Virtual-Access1-head-0, local addr 10.48.66.15
protected vrf: (none)
local ident (addr/mask/prot/port): (0.0.0.0/0.0.0.0/0/0)
remote ident (addr/mask/prot/port): (172.16.1.2/255.255.255.255/0/0)
current_peer 10.55.193.212 port 65311
PERMIT, flags={origin_is_acl,}
#pkts encaps: 2, #pkts encrypt: 2, #pkts digest: 2
#pkts decaps: 26, #pkts decrypt: 26, #pkts verify: 26
local crypto endpt.: 10.48.66.15, remote crypto endpt.: 10.55.193.212
path mtu 1500, ip mtu 1500, ip mtu idb GigabitEthernet0/0
current outbound spi: 0x5C171095(1545015445)
PFS (Y/N): N, DH group: none
inbound esp sas:
spi: 0x8283D0F0(2189676784)
transform: esp-3des esp-sha-hmac ,
in use settings ={Tunnel UDP-Encaps, }
conn id: 2003, flow_id: Onboard VPN:3, sibling_flags 80000040,
crypto map: Virtual-Access1-head-0
sa timing: remaining key lifetime (k/sec): (4215478/3412)
IV size: 8 bytes
replay detection support: Y
Status: ACTIVE(ACTIVE)
outbound esp sas:
spi: 0x5C171095(1545015445)
transform: esp-3des esp-sha-hmac ,
in use settings ={Tunnel UDP-Encaps, }
conn id: 2004, flow_id: Onboard VPN:4, sibling_flags 80000040,
```

crypto map: Virtual-Access1-head-0
sa timing: remaining key lifetime (k/sec): (4215482/3412)
IV size: 8 bytes
replay detection support: Y
Status: ACTIVE(ACTIVE)

# volgende generatie cryptografie

De bovenstaande configuratie is voorzien om een minimale werkconfiguratie te tonen. Cisco raadt het gebruik van cryptografie van de volgende generatie (NGC) aan wanneer mogelijk.

De huidige aanbevelingen voor migratie zijn hier te vinden: http://www.cisco.com/web/about/security/intelligence/nextgen\_crypto.html

Zorg er bij het kiezen van een NGC-configuratie voor dat zowel de clientsoftware als de head-end hardware deze ondersteunen. Routers voor ISR-generatie 2 en ASR 1000 worden aanbevolen als head-end vanwege hun hardwareondersteuning voor NGC.

Aan de AnyConnect-zijde wordt, zoals beschreven in de AnyConnect 3.1-versie, de Suite Balgoritmische reeks van de NSA ondersteund.

## Bekende voorbehouden en kwesties

- Vergeet niet deze lijn op uw IOS-head-end te hebben ingesteld: **geen crypto ikev2 http-url cert**. De fout die door IOS en AnyConnect wordt gemaakt wanneer dit niet wordt geconfigureerd is misleidend.
- Eerdere IOS 15.2M&T-software met IKEv2-sessie kan mogelijk niet voor RSA-SIG verificatie verschijnen. Dit kan worden gerelateerd aan Cisco bug-ID <u>CSCtx31294</u> (alleen <u>geregistreerde</u> klanten). Draai de nieuwste 15.2M- of 15.2T-software.
- In bepaalde scenario's kan IOS niet het juiste betrouwbare punt kiezen om authentiek te verklaren. Cisco is zich bewust van het probleem en het is vastgesteld op 15.2(3)T1 en 15.2(4)M1 releases.
- Als AnyConnect een vergelijkbaar bericht meldt: The client certificate's cryptographic service provider(CSP) does not support the sha512 algorithm

Vervolgens moet u ervoor zorgen dat de instellingen voor integriteit/PRF in uw IKEv2-voorstellen overeenkomen met wat uw certificaten kunnen verwerken. In het bovenstaande configuratievoorbeeld wordt SHA-1 gebruikt.

# Gerelateerde informatie

<u>Technische ondersteuning en documentatie – Cisco Systems</u>